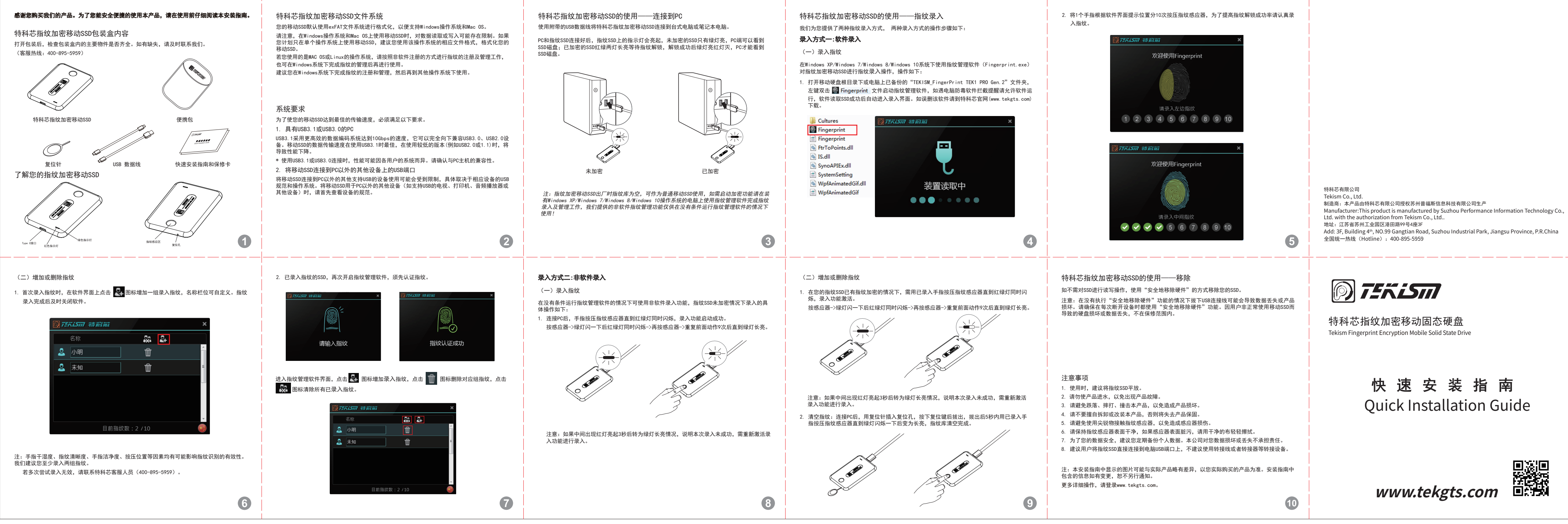

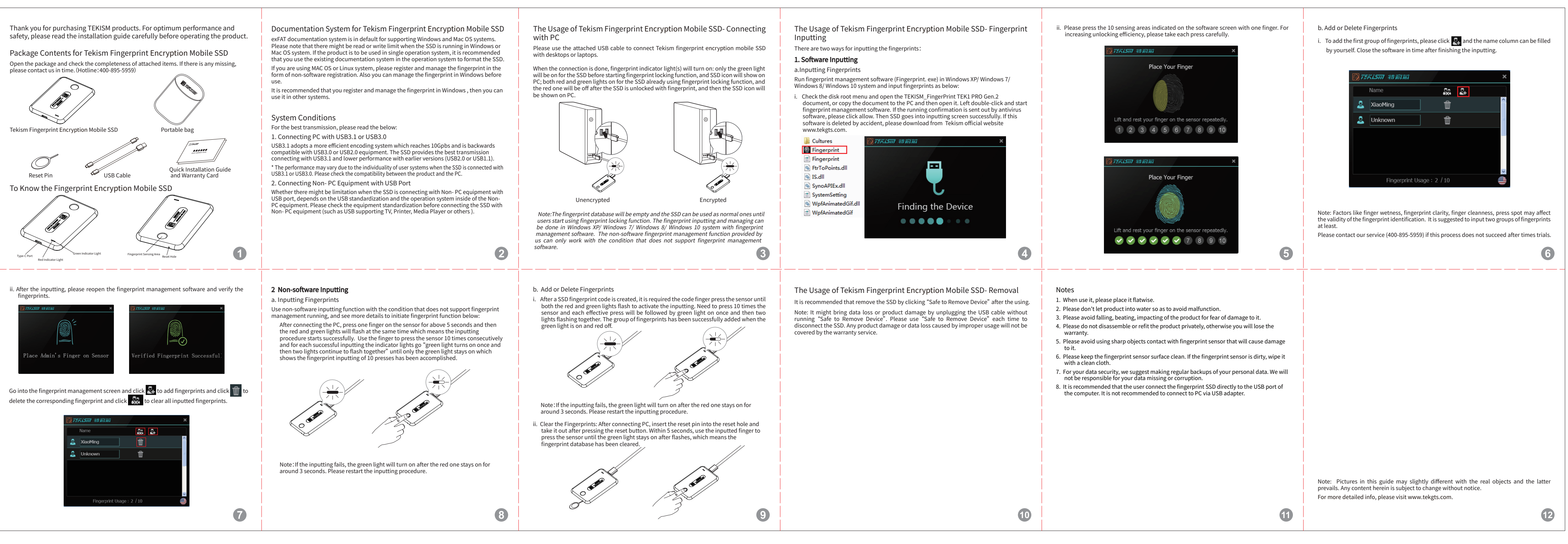

## 中文

## English